**1.)** Um Office 365 verwenden zu können, müsst ihr euch am **Computer oder Laptop / Tablet** zuerst im Internet / Browser unter folgendem Link anmelden

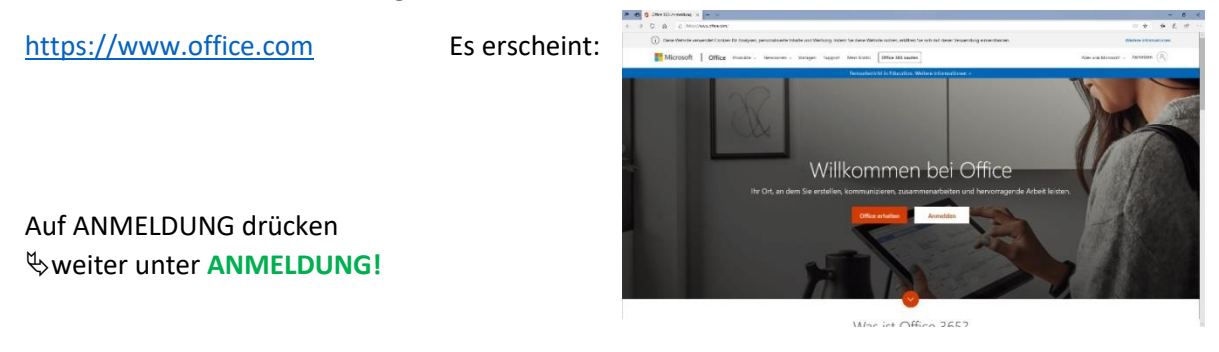

2.) Teams auf dem Handy oder Tablet als App installieren

Im App Store die App "Microsoft Teams" herunterladen. Weiter unter ANMELDUNG!

**ANMELDUNG:** anschließend eure NEUE e-mail-Adresse eingeben. Diese hat folgende Form:

Anmeldename@sz-diepholz.schule

Der **Anmeldename** ist der Name, mit dem ihr euch auch ins Schulnetz einloggt.

Nun wird nach eurem **Passwort** gefragt. Hier bitte das Passwort, welches ihr in der Schule benutzt eingeben.

1.) Am Computer erscheint, nachdem ihr einige Informationen bekommen habt, folgender

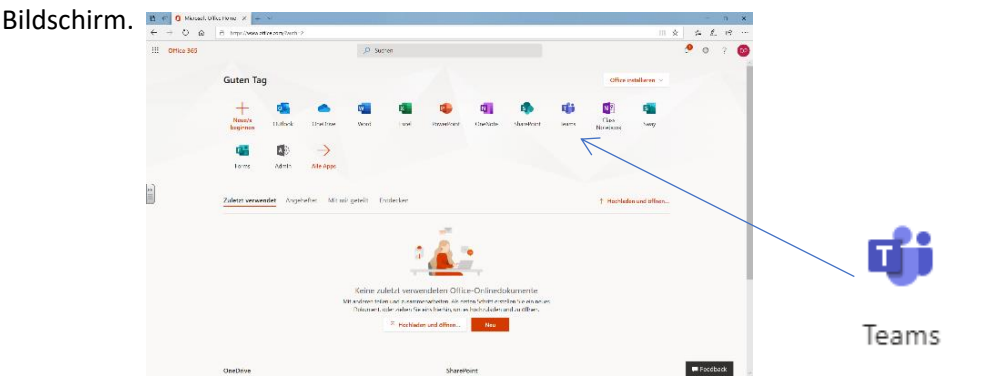

Wenn ihr nun auf das icon **TEAMS** klickt, solltet ihr anschließend "Windows-App herunterladen" anklicken und die exe-Datei ausführen lassen.

Anschließend (nach Anweisung) anmelden und dabei "Administration zulassen" zulassen 🟵 Nun sollte Teams bei euch auf dem Computer installiert sein. Dabei wurde auch eine Verknüpfung auf eurem Desktop erstellt. In Zukunft müsst ihr nur noch diese anklicken.

**2.)** Auf dem **Handy und Tablet** seid ihr nun direkt startklar und müsstet bereits eine Klassengruppe vorfinden.

In Teams selber findet ihr (unten links) die Hilfefunktion, die schon eine Menge Schulungsvideos anbietet.